## Accesso Area personale tramite APP

Cercare tramite Play Store (per device Android) l'applicazione *webgate power-b* ed installarla:

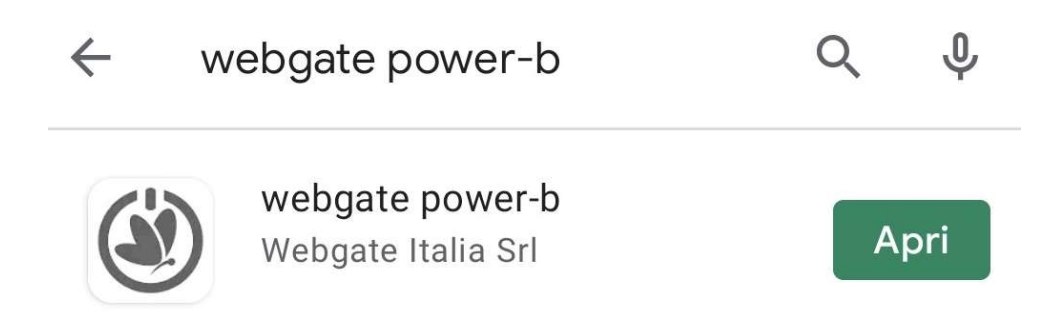

Una volta installata ed aperta compilare i vari campi – indirizzo iseries, porta, utente, password - come sotto riportato:

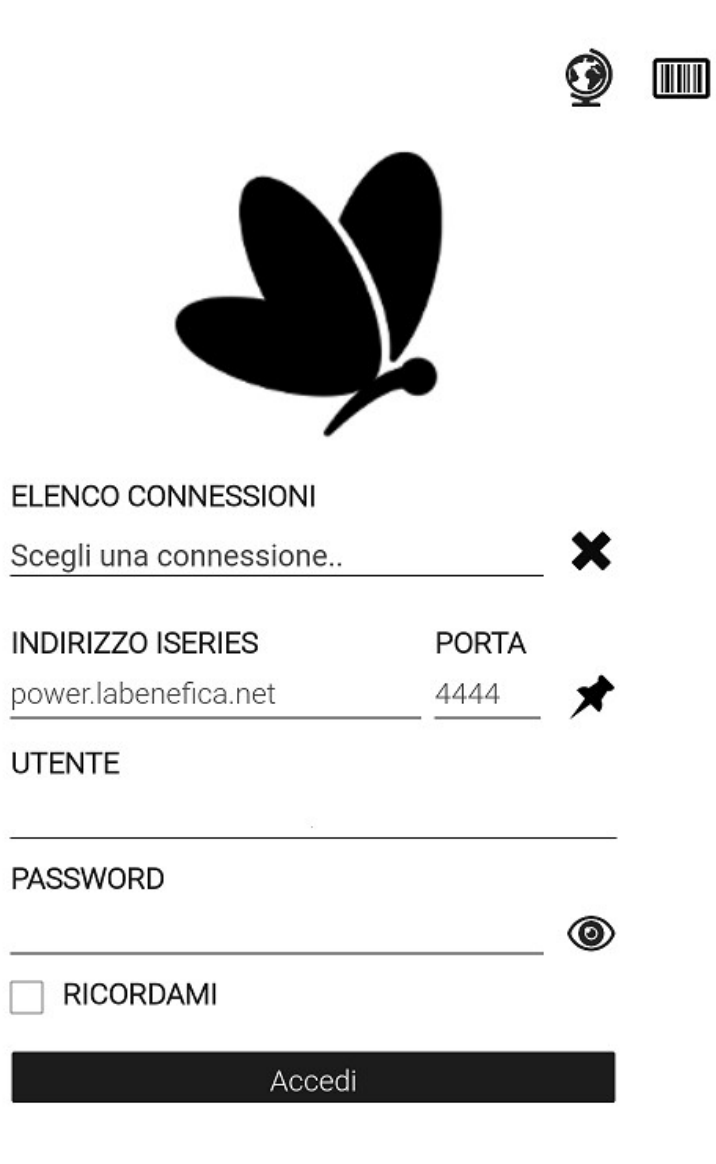

Utente: Vostro Codice Socio compreso di 0 (es. 001234)

Password: password iniziale di accesso fornita

Una volta effettuato l'accesso la password è poi modificabile come di seguito riportato:

|                 | webgate power-b | <b>@</b> |              |
|-----------------|-----------------|----------|--------------|
| Enter           | Fine Lavoro     |          |              |
| AREA SOCI       |                 |          | IMPOSTAZIONI |
| Soci            | Fatture         |          |              |
| Estretto Conto  | Letture         |          |              |
| Happe Catastali | Spese           |          |              |
|                 |                 |          |              |

In schermata IMPOSTAZIONI è poi possibile modificare la password come di seguito:

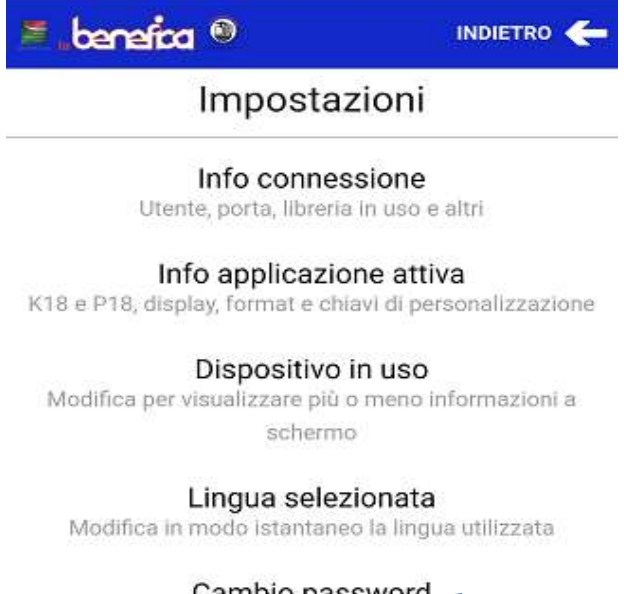

Cambio password Modifica la password per l'utente in uso

Selezione tema

Modifica il tema di visualizzazione di webgate power-b

Centro notifiche

Controlla le notifiche ricevute e gestisci gli utenti abilitati

## Utilità di sistema

printbox, lavori attivi, lavori utente, messaggi qsysopr, gestione messaggi